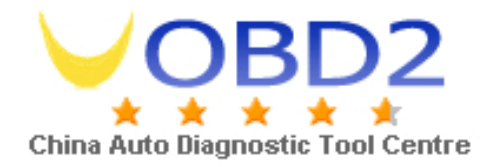

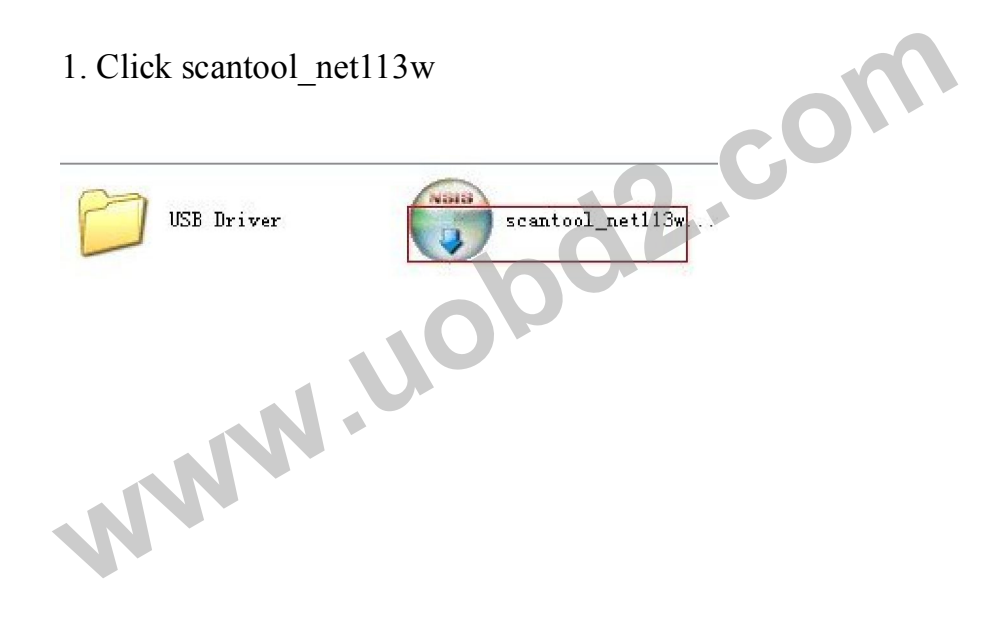

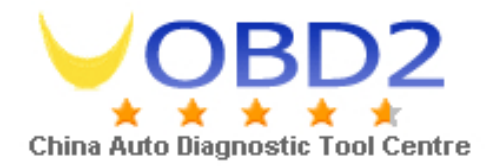

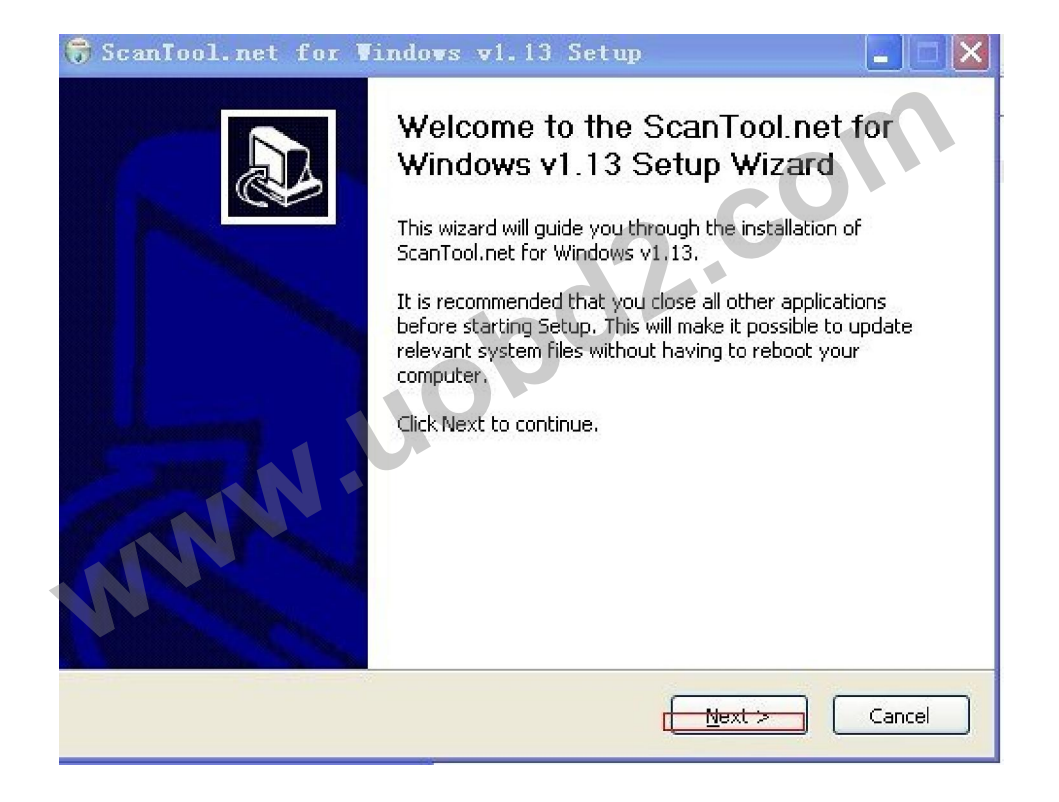

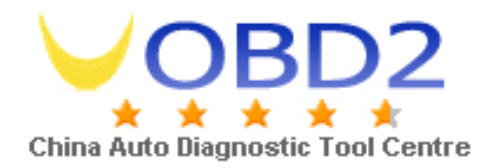

### 3. Click "I agree".

| Press Pa                                             | ge Down to see the rest o                                                                                                    | f the agreen                                         | nent.                                       | cO                 |        |
|------------------------------------------------------|----------------------------------------------------------------------------------------------------|------------------------------------------------------|---------------------------------------------|--------------------|--------|
| The GNU<br>Version<br>Copyrigi<br>59 Temp<br>Everyor | I General Public License (G<br>2, June 1991<br>ht (C) 1989, 1991 Free So<br>le Place, Suite 330, Bosto<br>e is permitted to copy and | iPL)<br>ftware Foun<br>n, MA 02111<br>I distribute v | dation, Inc.<br>-1307 USA<br>erbatim copies |                    |        |
| Preambl                                              | s                                                                                                    | iging it is not                                      | allowed.                                    |                    |        |
| The licer                                            | Ises for most software are                                                                                                    | e designed to                                        | o take away you                             | freedom to share a | ınd 🛃  |
| If you ac                                            | cept the terms of the agre                                                                                                    | eement, click                                        | I Agree to cont                             | nue. You must acce | pt the |

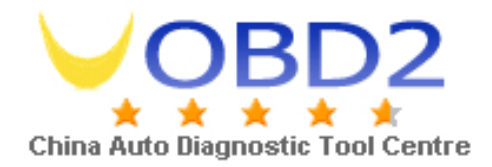

### 4. Click "Next"

| ioose Components                                                                   |                                                                                   |
|------------------------------------------------------------------------------------|-----------------------------------------------------------------------------------|
| hoose which features of ScanTool.net for Window                                    | ws v1.13 you want to install.                                                     |
| heck the components you want to install and unc<br>istall. Click Next to continue. | heck the components you don't want to                                             |
| elect components to install: Source Code                                           | Description<br>Position your mouse<br>over a component to<br>see its description, |
|                                                                                    |                                                                                   |
| pace required: 764.0KB                                                             |                                                                                   |

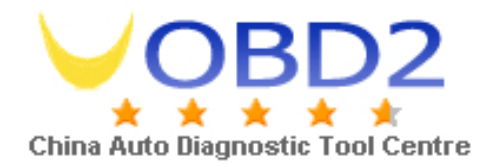

### 5. Click "Next"

| ScanTool.net for Vindo                                                         | ows w1.13 Setup                                                                                       |
|--------------------------------------------------------------------------------|----------------------------------------------------------------------------------------------------|
| Choose the folder in which to install                                          | ScanTool.net for Windows v1.13.                                                                       |
| Setup will install ScanTool.net for W<br>different folder, click Browse and se | indows v1.13 in the following folder. To install in a<br>lect another folder. Click Next to continue. |
| Destination Folder                                                             |                                                                                                    |
| C:\Program Files\ScanTool.net_                                                 | win Browse                                                                                            |
| Space required: 764.0KB                                                        |                                                                                                    |
| Space available: 2.6GB                                                         |                                                                                                    |
| ullsoft Install System v2.11                                                   |                                                                                                    |
|                                                                                |                                                                                                    |

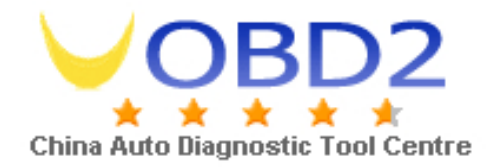

-

### 6. Click "Install"

| Choose Start Menu Folder<br>Choose a Start Menu folder for the S           | 5canTool.net for Windows v1.13 shortcuts.    |             |
|----------------------------------------------------------------------------|----------------------------------------------|-------------|
| Select the Start Menu folder in which                                      | , you would live to create the program's sho | rteute Vou  |
| can also enter a name to create a na                                       | ew folder.                                   | ricuis, rou |
| OBD-II Software\ScanTool.net                                               |                                              |             |
| 360安全浏览器 3<br>360杀毒<br>CM Update (ECU Rewrite)<br>Diagnostic<br>Macromedia |                                              |             |
| Microsoft Office<br>PPStream<br>VAG-COM                                    |                                              |             |
| VCDS                                                                       |                                              |             |
| VCDS-Release<br>Wifi                                                       |                                              | 12.1        |

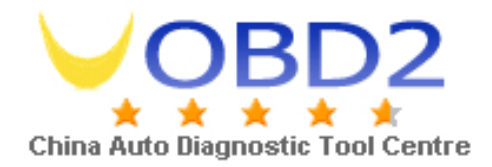

#### 7. Finish

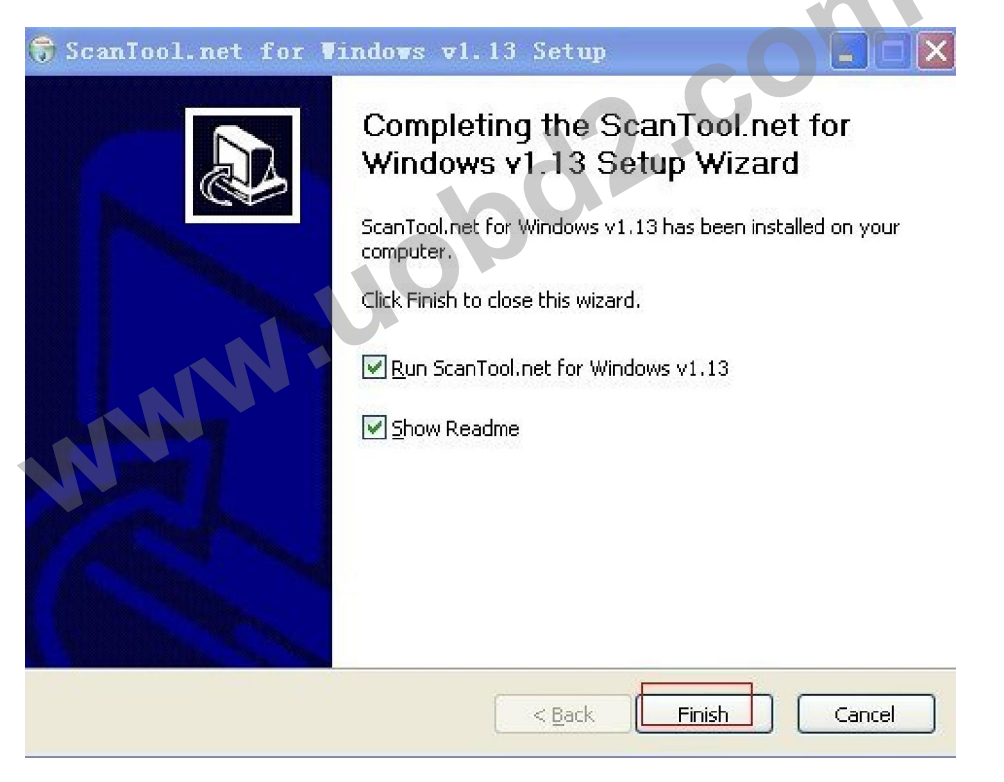

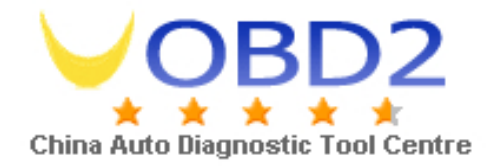

### 8.USB Driver

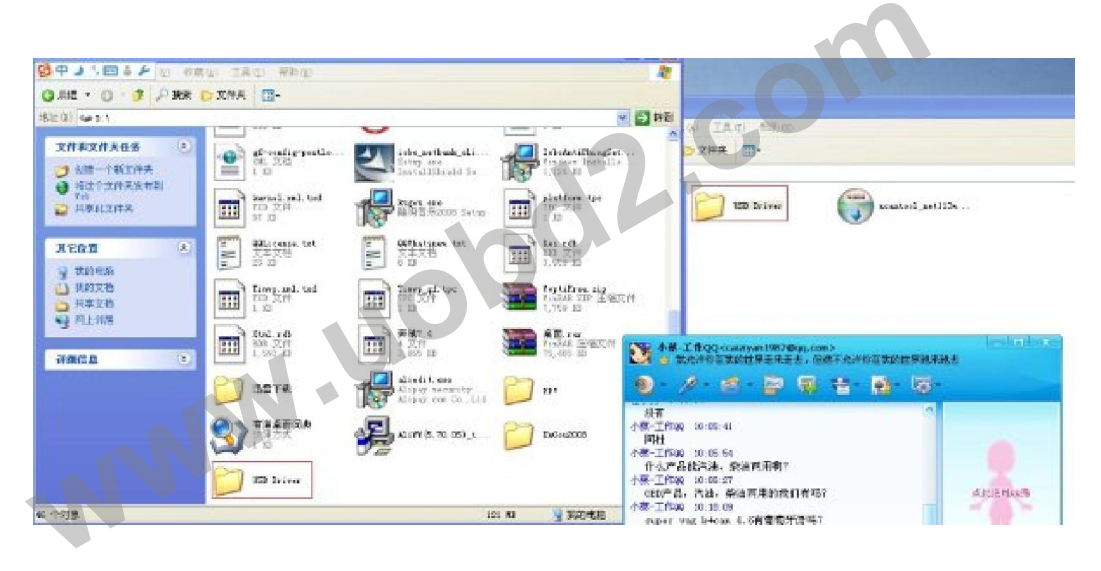

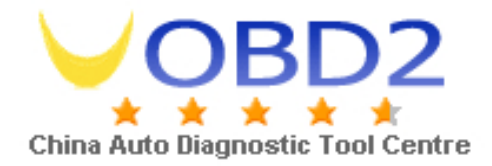

### 9. Start to setup by the advanced way as following shows:

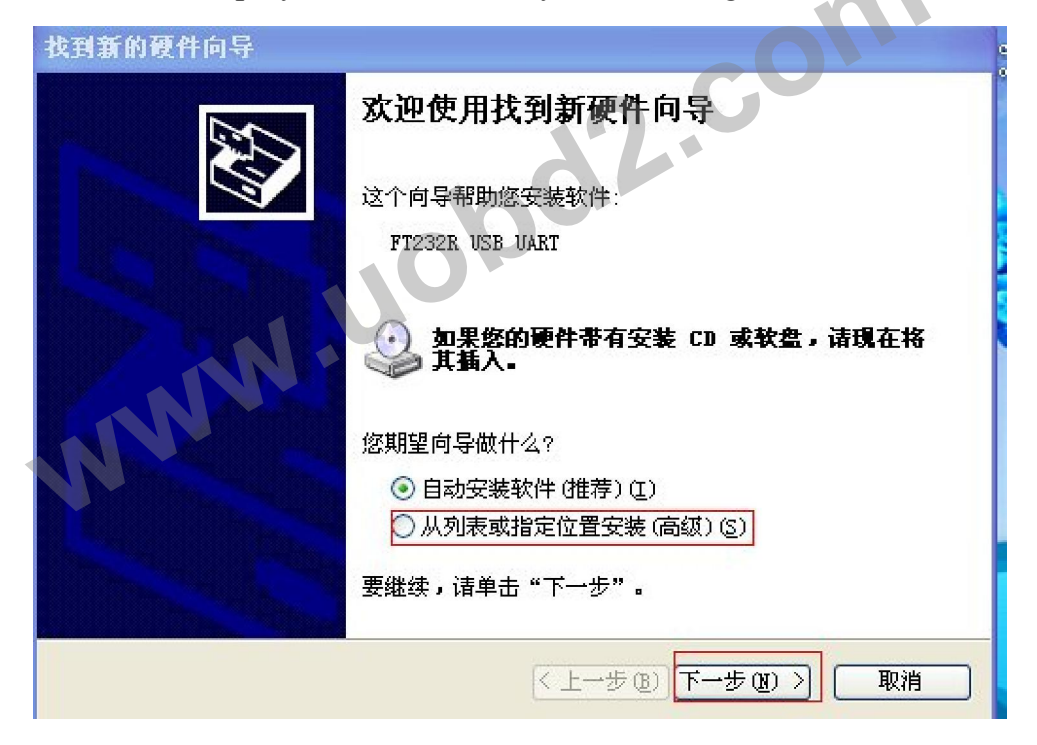